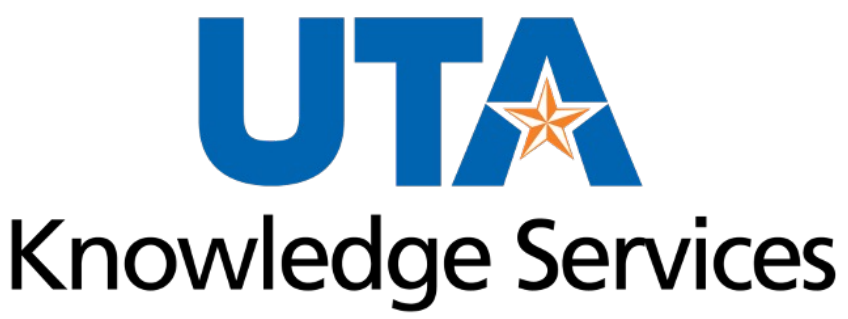

OFFICE OF LEARNING AND COMMUNICATION

#### **Payment Vouchers**

R 08/2023

# **Training Topics**

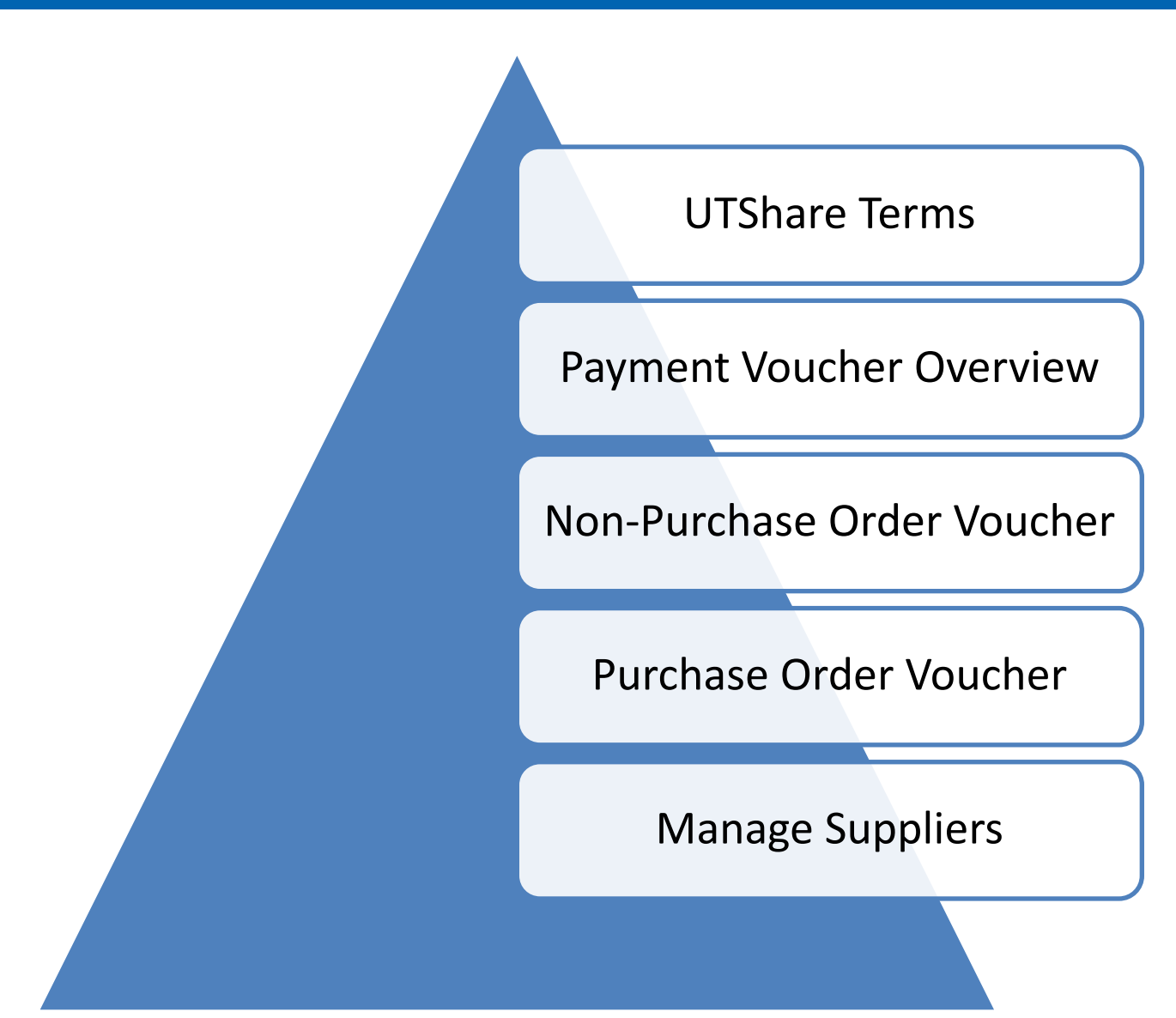

# Learning Objectives

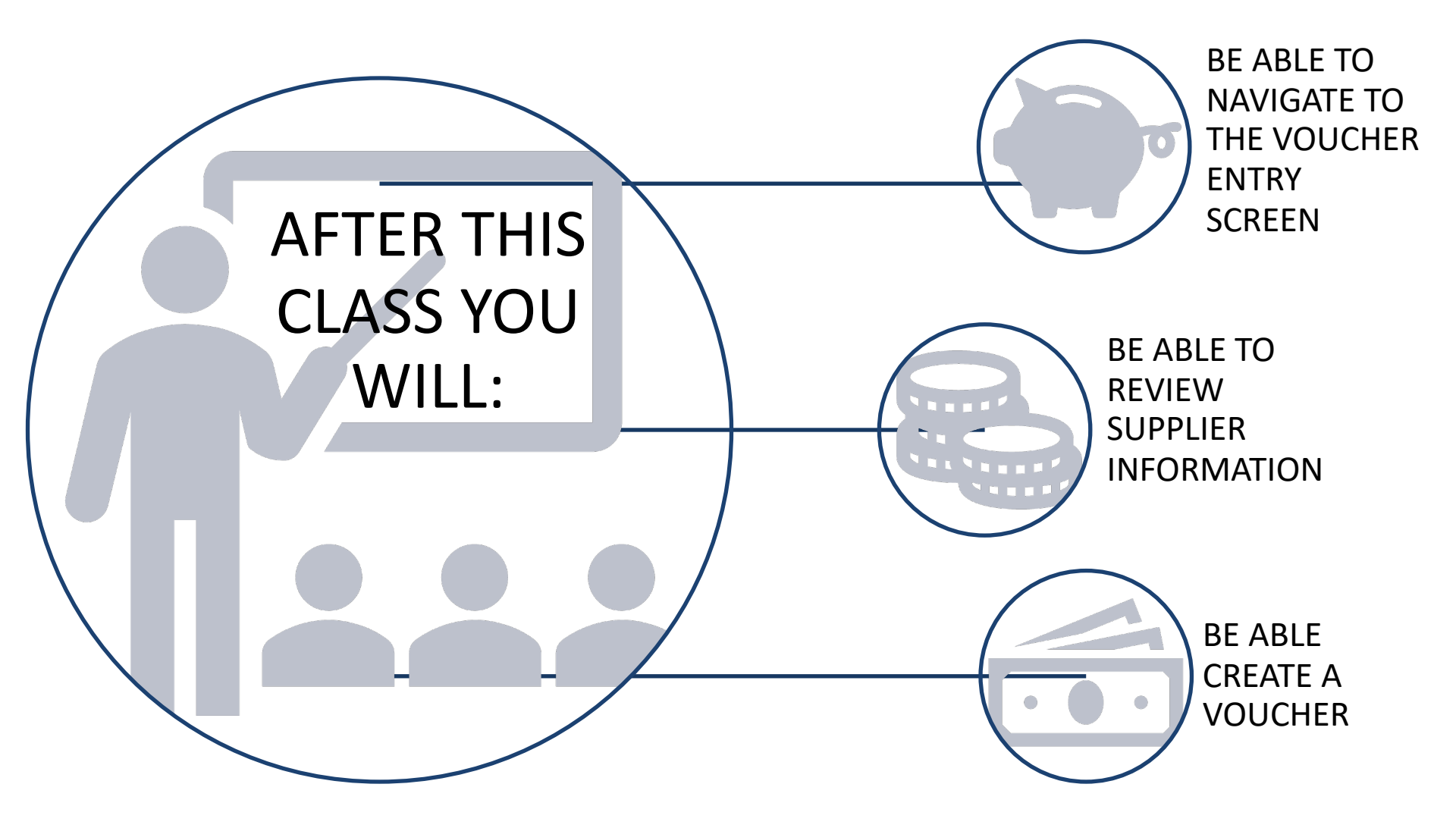

# **UTShare Terms**

#### **Payment Vouchers**

- **Budget Check:** The process of validating chartfield values and checking for available funds.
- Chart of Accounts: The foundation of the accounting system used to identify transactions in UT Share. It consists of a *Business Unit, Fund, Department, Cost Center, Function, Project PC Business Unit,* and Activity.
- **ChartField**: Individual fields used to segregate budget data. The grouping or combination of chartfields is called a "chartfield string."

| *GL Unit |   | Account | 0 | per Unit | Fund | Dept | Program | Function | Product | PC Bus Unit | Project | Activity | Cost Center | ChartField 2 | ChartField 3 |
|----------|---|---------|---|----------|------|------|---------|----------|---------|-------------|---------|----------|-------------|--------------|--------------|
| UTARL    | Q |         | Q | Q        | Q    | ٩    | Q       | Q        | Q       | Q           | Q       | Q        | ٩           | Q            | Q            |

- Required fields for Non-Project (Cost Center):
  - Business Unit (UTARL), Account, Fund, Department, Cost Center, Function
- Required fields for Project (Grant or Plant Fund):
  - Business Unit (UTARL), Account, Fund, Department, Function, Project, Project Costing Business Unit, Activity

# **UTShare Terms**

#### **Payment Vouchers**

- SpeedChart: Automatically fills the individual ChartField values in the Accounting distribution line.
  - Same as the 6-digit Cost Center or 10-digit Project ID number in the chartfield string.

| Invoice Lines 🕐         |                                        |
|-------------------------|----------------------------------------|
| Line 1 Copy Down        | SpeedChart                             |
| *Distribute by Amount V | Ship To CENT110                        |
| Item Q                  | Description                            |
| how wardiby how have    | · ···································· |
|                         |                                        |
|                         |                                        |
|                         |                                        |
|                         |                                        |
|                         |                                        |

# **UTShare Terms**

#### **Payment Vouchers**

- Account (General Ledger Account): Identifies the nature of the transaction(e.g., 63003 Office Supplies).
  - Typically, users will use Accounts beginning with "6" or "8" when processing Requisitions or Vouchers in UT Share.
  - The Account number is **not** tied to the SpeedChart.
    - For PO Vouchers, this field will auto-populate based on the Category code selected on the Requisition.
    - For Non-PO Vouchers, you must enter or select the appropriate general ledger account for the expense line.

| *GL Unit | Account | Oper Unit | Fund                                   | Dept | Program | Function |
|----------|---------|-----------|----------------------------------------|------|---------|----------|
| UTARL Q  | Q       | Q         | Q                                      | Q    | Q       | Q        |
| man      |         | man       | ~~~~~~~~~~~~~~~~~~~~~~~~~~~~~~~~~~~~~~ | mann | Jan Ja  | mm       |

| Account | Description | Account | Description         | Account | Description    |
|---------|-------------|---------|---------------------|---------|----------------|
| 1XXXX   | Assets      | 4XXXX   | Revenue             | 7XXXX   | Transfers      |
| 2XXXX   | Liabilities | 5XXXX   | Expense - Payroll   | 8XXXX   | Capital Assets |
| 3XXXX   | Fund Equity | 6XXXX   | Expense-Non-Payroll | 9XXXX   | Suspense       |

#### **Payment Voucher Overview**

# **Payment Voucher Overview**

#### **General Information:**

- The Payment Voucher generates payments for goods or services.
- This form is used to process payments for Purchase Orders and/or Non-Purchase Orders.

| Regular Entry                                                      |                                                                                 |                                                                |                                         |              |                                                           |                                         |                                                                                                    |
|--------------------------------------------------------------------|---------------------------------------------------------------------------------|----------------------------------------------------------------|-----------------------------------------|--------------|-----------------------------------------------------------|-----------------------------------------|----------------------------------------------------------------------------------------------------|
| Invoice Information Pay                                            | ments <u>V</u> oucher Attributes                                                |                                                                |                                         |              |                                                           |                                         | ,                                                                                                    |
| Business Unit U<br>Voucher ID N<br>Voucher Style F<br>Invoice Date | UTARL<br>NEXT<br>Regular Voucher                                                | Invoice No<br>Accounting Date<br>*Pay Terms<br>Basis Date Type | 07/24/2023 🛐<br>NET30 Q                 | 🛒 Net 30 Day | Invoice Total<br>Line Total<br>*Currency<br>Miscellaneous | 0.00<br>USD Q                           | Non Merchandise Summary<br>Session Defaults<br>Comments(0)<br>Attachments (0)<br>Basis Date Calculation |
| Invoice Received<br>Supplier ID<br>ShortName                       | ()<br>()<br>()<br>()<br>()<br>()<br>()<br>()<br>()<br>()<br>()<br>()<br>()<br>( | Control Group                                                  | Manual                                  | ~            | Total Difference                                          | 0.00<br>0.00                            | Template List<br>Advanced Supplier Search<br>Supplier Hierarchy<br>Supplier 360                         |
| Location<br>*Address<br>Save                                       | Save For Later                                                                  | Action                                                         | Incomplete Voucher                      | ~            | Run Calculat                                              | e Print                                 |                                                                                                    |
| Copy From Source I                                                 | Document                                                                        | ~~~~~~~~~~~~~~~~~~~~~~~~~~~~~~~~~~~~~~                         | ~~~~~~~~~~~~~~~~~~~~~~~~~~~~~~~~~~~~~~~ | 1_ market    | ~~~~~~~~~~~~~~~~~~~~~~~~~~~~~~~~~~~~~~                    | ~~~~~~~~~~~~~~~~~~~~~~~~~~~~~~~~~~~~~~~ | Find View All                                                                                           |

# **Payment Voucher Overview**

#### **General Information:**

- An original invoice/receipt is required for payments to a supplier.
  - It must display:
    - Supplier Name
    - Remit To address
    - Date the Goods or Services were Received
    - Item Description
    - Cost of Item

|--|

- All Support documentation should be scanned and attached to the Voucher page in UTShare.
- The **date the invoice was received** on campus must be indicated on the support documentation.
  - Can be handwritten or use a pre-inked date stamp.

#### **Non-Purchase Order Voucher**

# **Non-Purchase Order Voucher**

#### **General Information:**

- The Payment Voucher page is used to process Non-Purchase Order payments for expenses\* such as:
  - Utilities telephone, electric, gas, and water
  - Registration fees for conferences, seminars, and workshops
  - Publications
  - Advertisement (e.g., radio, TV, billboards, etc.)

**Note:** If paying Membership Dues or Subscriptions, a statement explaining the benefit to the university must be provided in the Voucher "Comments" section.

\*See Procedure Index <u>BF-PGS-PR8</u>, "Reimbursements and Payments Other Than for Travel and Purchase Orders," for a complete list.

# **Non-Purchase Order Voucher**

#### **Pre-Paid Expenses:**

 Pre-paid (direct billed) hotel expenses are processed on a Payment Voucher by the department.

- Direct billed expenses for Airfare and Rental Cars are processed on a Payment Voucher by the Office of Disbursements.
  - The expense will be charged to the cost center or project designated on the Travel Authorization.

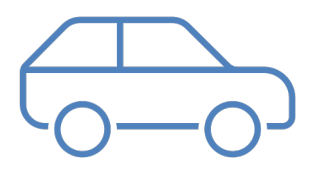

### **UTA Policies and Procedures**

# For Non-Purchase Order Voucher: Procedures Index BF-PGS-PR8

 "Reimbursements and Payments Other Than for Travel and Purchase Orders"

\*Policies, Procedures, and Official University forms are located at: https://www.uta.edu/policy/procedure

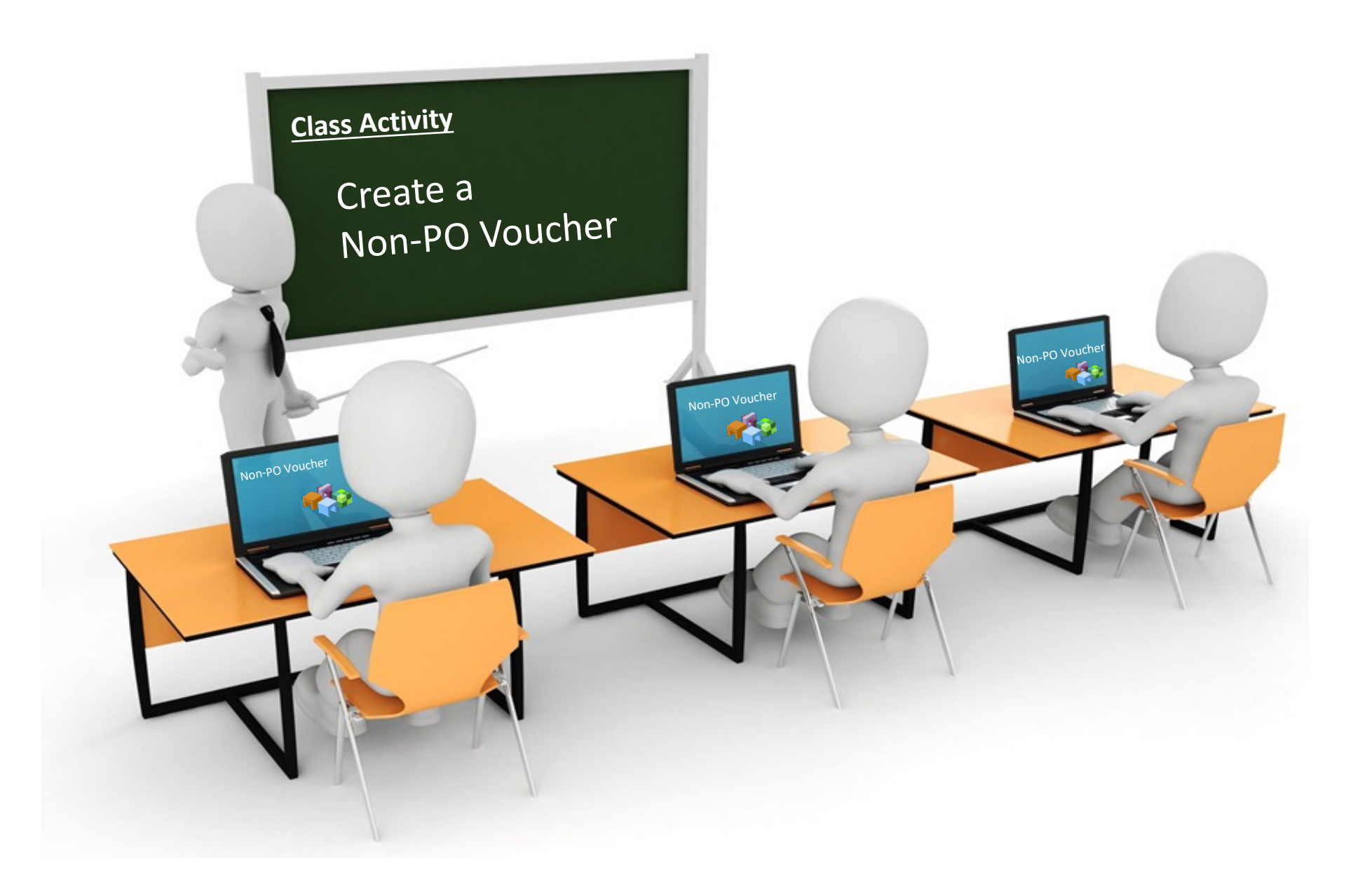

#### Non-Purchase Order Workflow Process

### **Non-PO Voucher Workflow Process**

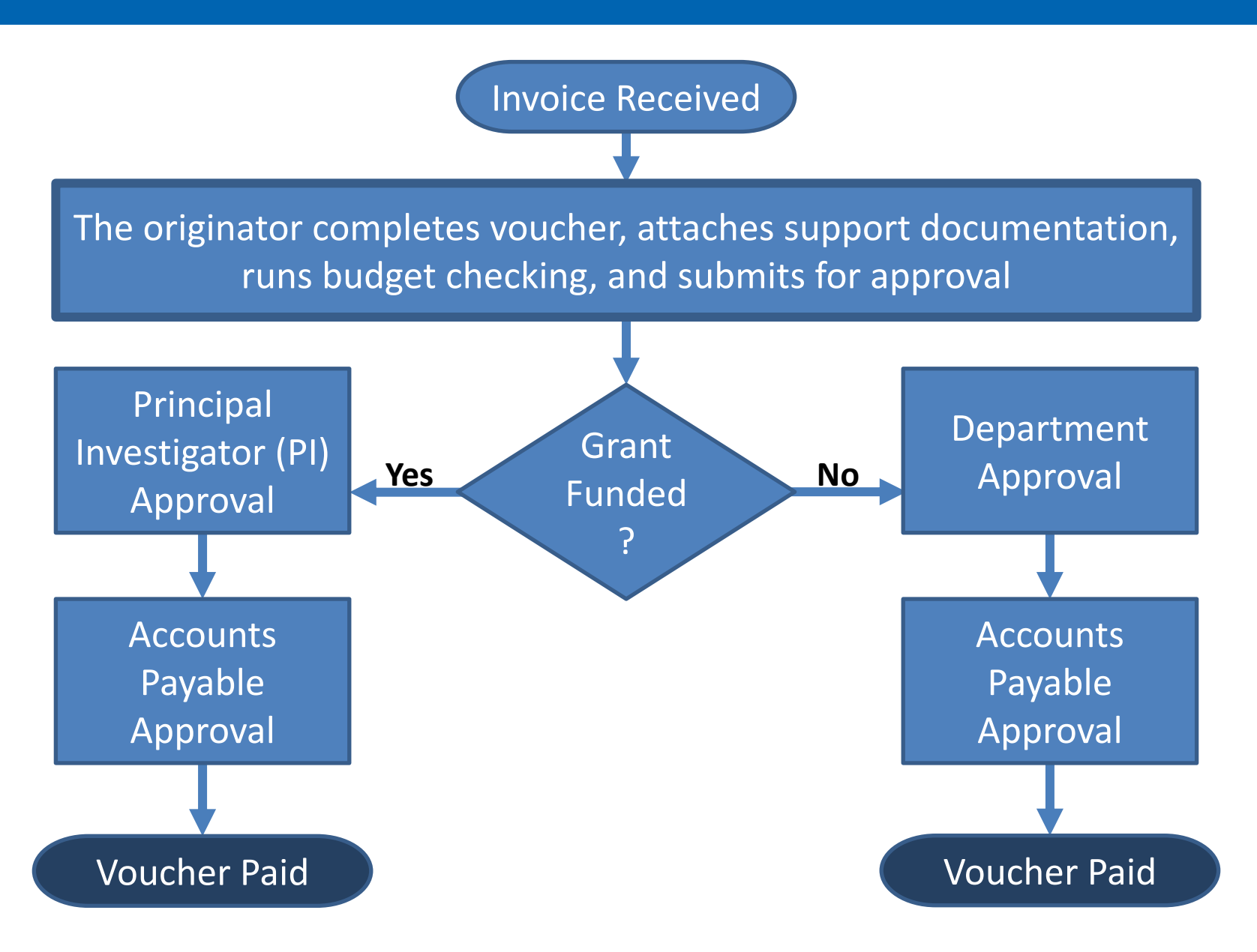

#### **Purchase Order Voucher**

#### **Purchase Order Voucher Process**

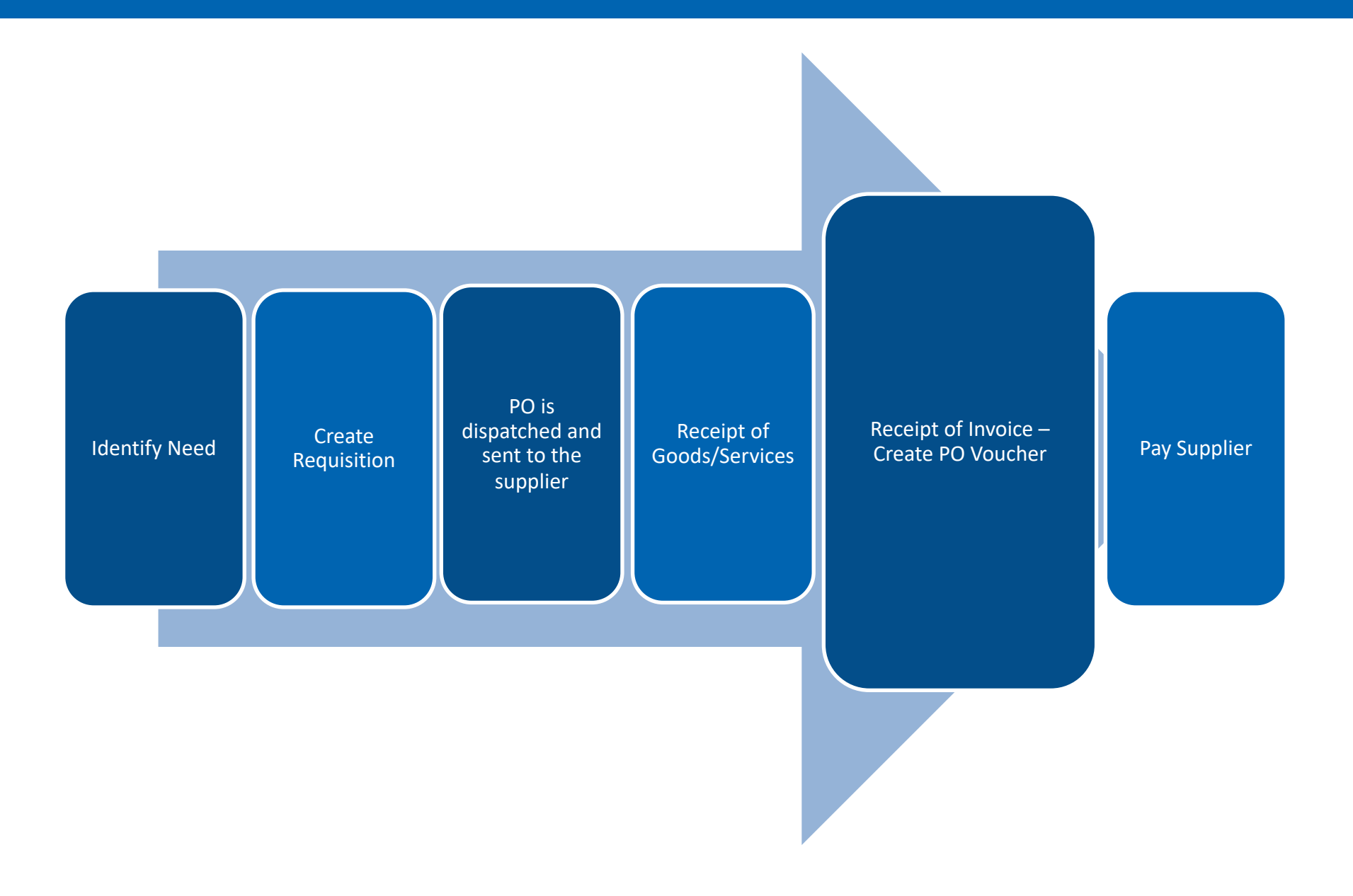

### **Purchase Order Vouchers**

# The Voucher must be *linked* to the PO in order to release the encumbrance (or a portion of the encumbrance) created by the PO.

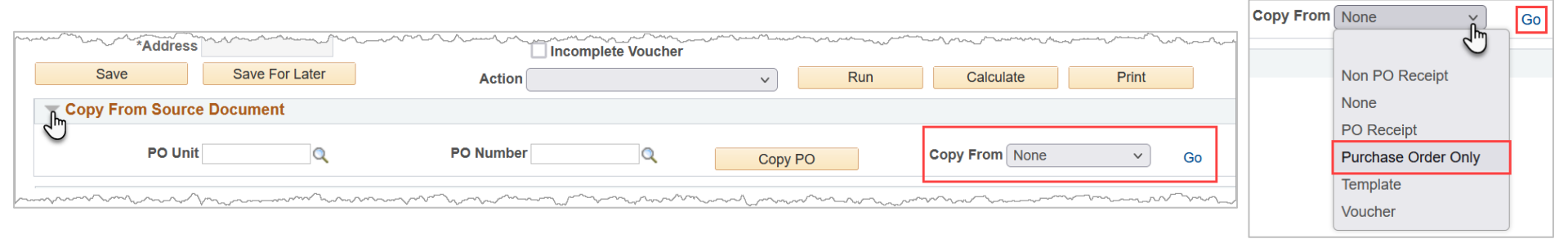

- Departments are responsible for creating PO Vouchers for POs that are less than \$15,000.
- The Office of Disbursements processes vouchers for POs \$15,000 or greater. To pay the invoice:
  - Scan and email the invoice to accounts\_payable@uta.edu
  - Include the Supplier Name in the subject line of the email

**Note:** It is the department's responsibility to ensure invoices are complete and accurate <u>before</u> sending them to AP for payment.

#### **Purchase Order Vouchers**

# For items like shipping and discounts not on the PO, add a Non-PO line using the + button.

| Invoice Lines 🕐         |                           |                       |                       | Find View All | First 🕚 1 of 2 | 🕑 Last |
|-------------------------|---------------------------|-----------------------|-----------------------|---------------|----------------|--------|
| Line *<br>Distribute by | 1 Copy Down<br>Quantity ~ | SpeedChart<br>Ship To | rder<br>00054321 12 1 |               | One Asset      | -      |
| ltem                    |                           | Description TK8       | ceiver(s)             |               | UPN            |        |
| Quantity                | 2.0000                    |                       | ice                   |               | Calculate      |        |
| UOM                     | EA                        | 2                     | $\leq$                |               |                |        |
| Unit Price              | 336.86000                 |                       | 3<br>December 1       |               |                |        |
| Line Amount             | 673.72                    |                       | Percentage            |               |                |        |

#### For discounts applied to a PO line, use the same Cost Center or Project and GL account number used on the PO line.

### **Purchase Order Vouchers**

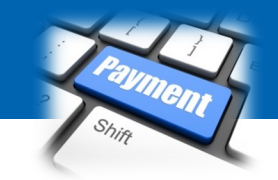

If PO requires desktop receiving, the receipt must happen in UTShare before the voucher can be matched.

- **Capital** and **controlled assets** must be shipped to Central Receiving, and they will perform receipt of the items.
- Departments are responsible for receiving all other items within UTShare.
  - Includes items ordered through MAV eSHOP.
  - Only employees who created a requisition for an item can receive the item.
- UTShare will return a Matching status error if a receipt is required but not found.

# **UTA Policies and Procedures**

For Purchasing and Assets Management Procedures:

Procedures Index BF-PGS-PR1

"Best Value Purchasing Procedures" Requirements for a Purchase Order

#### Procedures Index BF-PM-PR1

• "Responsibilities, Inventories, Reporting and Tracking University Property"

\*Policies, Procedures, and Official University forms are located at: https://www.uta.edu/policy/procedure

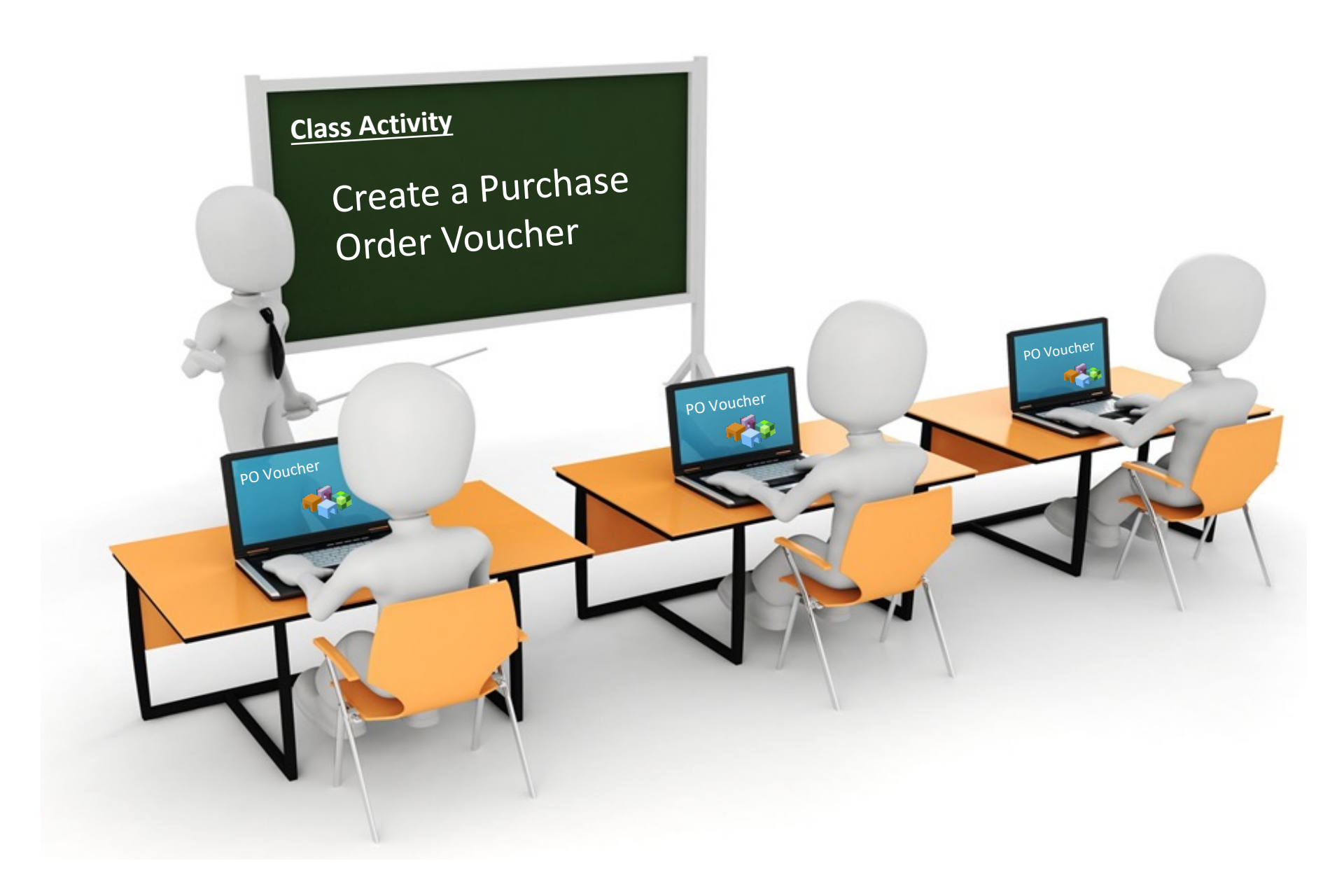

#### **PO Voucher Workflow Process**

#### **PO Voucher Workflow Process**

Invoice Received The originator completes voucher, attaches support documentation, runs matching, runs budget checking, and submits voucher for approval

Accounts Payable Approval

Voucher Paid

### **Managing Suppliers**

# **Managing Suppliers**

#### **General Information**

**Suppliers** (vendors) are individuals or companies that provide goods or services to the University.

The supplier must be active and approved in UTShare before a Voucher can be created.

- Before adding a new Supplier, thoroughly search UTShare and PaymentWorks to avoid duplications.
  - Search UTShare and ensure the supplier is active and approved.
  - If a supplier is in PaymentWorks but not UTShare, the supplier cannot be used until the processing is complete.
  - If the supplier is NOT found in UTShare or PaymentsWorks, a PaymentWorks invite can be sent.

# **Supplier Search**

Search for an existing Supplier in UTShare using one of the following pages:

#### Supplier Information Search Page

NavBar > Menu > Financials > Suppliers > Supplier
 Information > Add/Update > Add/Update Supplier

#### Review Suppliers Search Page

NavBar > Menu > Financials > Suppliers > Supplier
 Information > Add/Update > Review Suppliers

**Note:** The Review Suppliers option lets you search by address.

# **Supplier Search - UTShare**

#### **Supplier Information**

#### **Find an Existing Value**

#### 🔻 Search Criteria

Enter any information you have and click Search. Leave fields blank for a list of all values.

| Precent Searches Choose from recent searches |
|----------------------------------------------|
| SetID = v UTARL                              |
| Supplier ID begins with v                    |
| Persistence = v                              |
| Short Supplier Name begins with 🗸            |
| Our Customer Number begins with 🗸            |
| Supplier Name begins with 🗸 Facili 🔍         |
| Financial Sanctions Status = v               |
| ∧ Show fewer options                         |
| Case Sensitive Include History               |
| Search Clear Save Search                     |

The **Supplier Information** page is used to search for an existing Supplier (Find an Existing Value).

- Search by Supplier ID or Name.
- Narrow your search by using search operators such as, *begins with*, *Contains, Equal to, Not Equal to,* etc.

#### Search Results

5 rows - SetID "UTARL" Supplier Name "Facili"

|       |             |             |                     | View All 🛛                | First ④ 1-5 of :                         | 5 💿 Last |
|-------|-------------|-------------|---------------------|---------------------------|------------------------------------------|----------|
| SetID | Supplier ID | Persistence | Short Supplier Name | Our<br>Customer<br>Number | Supplier Name                            |          |
| UTARL | 0000039785  | Regular     | FACILITECH-001      | (blank)                   | FACILITECH INC dba<br>Business Interiors | >        |
| UTARL | 0000106422  | Regular     | FACILITY I-001      | (blank)                   | FACILITY<br>INTERIORS, INC.              | >        |
| UTARL | 0000108128  | Regular     | FACILITY L-001      | (blank)                   | FACILITY LOGIX LLC                       | >        |
| UTARL | 0000037762  | Regular     | FACILITY P-001      | (blank)                   | FACILITY<br>PROGRAMMING LTD              | >        |
| UTARL | 0000038150  | Regular     | FACILITY S-001      | (blank)                   | FACILITY<br>SOLUTIONS GROUP,<br>INC      | >        |

# **Supplier Search - UTShare**

# Click on the **Supplier ID** or **name** to open their Supplier Information / Status.

| Add/Update Sup                       | plier                                                              |
|--------------------------------------|--------------------------------------------------------------------|
| Summary Identifying In               | formation Address Contacts Location Custom                         |
| SetID<br>Supplier ID                 | UTARL<br>0000039785                                                |
| Supplier Short Name<br>Supplier Name | FACILITECH FACILITECH-001<br>FACILITECH INC dba Business Interiors |
| Order                                | FACILITECH-001                                                     |
|                                      | 1111 VALLEY VIEW LN                                                |
|                                      | IRVING, TX 75061-6008                                              |
| Remit To                             | FACILITECH-001                                                     |
|                                      | 1111 VALLEY VIEW LN                                                |
|                                      | IRVING, TX 75061-6008                                              |
| Status                               | Approved Last Modified By UTZBATCH-UTZ                             |
| Persistence                          | Regular Last modified date 02/20/2023 10:10AM                      |
| Classification                       | Outside Party Created By UTZ_FI_CNV1                               |
| HCM Class                            | Created Date/time 04/04/2014 12:00AM                               |
| Open for Ordering                    | Yes Last Activity Date 07/28/2023                                  |
| Withholding                          | No                                                                 |
| VAT                                  | No                                                                 |

# **Review Supplier Search - UTShare**

- The Review Suppliers page is used to search for an existing Supplier.
- Search by Name, supplier ID, or supplier Address.
- Narrow search by using operators such as Contains, Equal to, Not Equal to, etc.
- This page displays detailed information for multiple Suppliers.
- On the Additional Supplier Info tab, the "Status" of the Supplier is provided (e.g., Denied, Unapproved, Inactive, etc.).

| Review S        | uppliers            | ;              |                        |                  |          |           |          |                |              |                   |                                                                                                    |
|-----------------|---------------------|----------------|------------------------|------------------|----------|-----------|----------|----------------|--------------|-------------------|----------------------------------------------------------------------------------------------------|
| Search Criteria |                     |                |                        |                  |          |           |          |                |              | _                 |                                                                                                    |
|                 | *S                  | etID UTARL     | Q                      |                  |          |           |          | Supplier ID    |              | Q                 |                                                                                                    |
|                 | Na                  | ame Contains   | s v                    | Facili           |          |           |          | Short Name     | Equal to     | ~                 | Q                                                                                                    |
| Wi              | ithholding Na       | me Equal to    | ~                      | )                |          |           |          | Classification |              | ~                 |                                                                                                    |
|                 | Supplier Sta        | atus           | ~                      | )                |          |           |          | Туре           |              | ~                 |                                                                                                    |
|                 | Sanctions Sta       | atus           | ~                      | )                |          |           |          | Persistence    |              | ~                 |                                                                                                    |
|                 | Add                 | ress Contains  | s v                    | 1111 Valle       | y View   |           |          | City           |              |                   |                                                                                                    |
| С               | ustomer Num         | ber            |                        |                  |          |           |          | Country        | Q            |                   |                                                                                                    |
|                 | ID T                | ype (Invalid \ | /alue) v               |                  |          |           |          | State          | Q            |                   |                                                                                                    |
| VA              | T Registratio       | n ID           |                        |                  |          |           |          | Postal         |              |                   |                                                                                                    |
| Wi              | thholding Ta        | x ID           |                        |                  | Γ        |           |          |                |              |                   |                                                                                                    |
|                 | Max Ro              | 300 Sws        |                        |                  |          | Search    | Results  |                |              |                   | The second second second second second second second second second second second second second second second se |
| Search Resu     | ults                |                |                        |                  |          | Main Info | ormation | Additional Su  | upplier Info | Audit Information |                                                                                                    |
| Main Informa    | ation <u>A</u> ddit | ional Supplier | Info Audit Information |                  |          | Status    | Cla      | ssification    |              | ersistence        | AR Number                                                                                                    |
| Actions         | SetID               | Supplier ID    | Supplier Name          |                  | Short Na | Approved  | Ou       | tside Party    | R            | eqular            |                                                                                                    |
| - Actions       | UTARL               | 0000039785     | FACILITECH INC dba Bu  | siness Interiors | FACILITE | Approved  | Οι       | tside Party    | R            | egular            |                                                                                                    |
| m.              | m                   | m              | www.                   | man              | Jun      |           | sounds.  |                |              | and the second    | a share solo                                                                                                    |

# **PaymentWorks**

**PaymentWorks** is the supplier management tool used at The University of Texas at Arlington.

- This tool interfaces with UTShare keeping the supplier information up-to-date.
- Suppliers will be invited to create their own user profiles in PaymentWorks.
- PaymentWorks can be used by suppliers to view payment and invoice information.

UTA employees can access PaymentWorks through the UTA Apps page at <u>myapps.uta.edu</u>

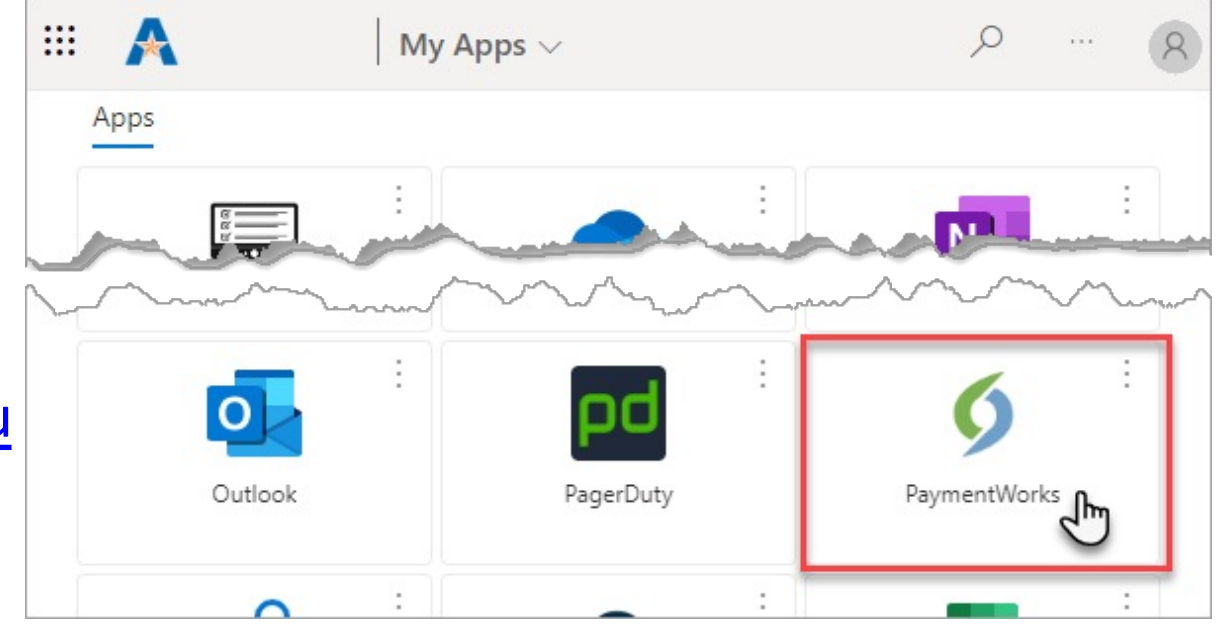

# **Search for a Supplier**

#### **Search for Supplier**

- Log into PaymentWorks.
- Click on Setup and Manage Supplier Portal.

| VIDEO ®<br>TUTORIAL   | Setup and Manage Supplier Portal | VIDEO SK<br>TUTORIAL | Messaging           |
|-----------------------|----------------------------------|----------------------|---------------------|
| VIDEO BK<br>TUTTORIAL | Vendor Master Updates            | VIDEO DE<br>TUTORIAL | Dynamic Discounting |

• Click on the **Suppliers** tab.

| Payme  | entW <b>ørks</b> | s           | et up and manage supplier portal 🔹 💌 |
|--------|------------------|-------------|--------------------------------------|
| A Home | Ø Administration | 1 Suppliers | 📥 Invoices                           |

# Search for a Supplier

#### **Search for Supplier**

The Supplier list is displayed.

- Suppliers with a green dot in the connected column should be in UTShare.
- Suppliers without a green dot are still in the new vendor registration process.

| A Home Administration L Suppliers 🗠 Invoices |             |                        |  |                      |            |                      |                      |         |  |
|----------------------------------------------|-------------|------------------------|--|----------------------|------------|----------------------|----------------------|---------|--|
|                                              | Need help 🔞 | SUPPLIER NAME          |  | VENDOR NUM           | SITE CODE  | 5.                   | TEMAIL               | CONNECT |  |
| Supplier Name:<br>Vendor Number:             | م<br>٩      | Alex David Jerez-Roman |  | 0000103465           | 001 1      | 812 S. New Street    | mail.com             |         |  |
| Site Code:<br>City:                          | <u>م</u>    | 1010 Collins LLC       |  | 0000052607<br>∢ ▶    | 001 1      | 1010 N Collins St    | ckinc.com            |         |  |
| State:<br>Zipcode:                           | State V     | 1099, Tax              |  | 0000104679           | ONL-PW-1 2 | 516 Bluebird Dr      | 999@gmail.c          | ٠       |  |
| Country:<br>Address Type:                    | Show All    | 1105 MEDIA INC         |  | 0000046984<br>∢    ► | SHARED 1   | 9121 OAKDALE AVE STE | $\overline{\langle}$ |         |  |
| Contact Email:                               | <u>ب</u>    | 1105 MEDIA INC         |  | 0000046984<br><      | SHARED 2   | 9201 OAKDALE AVE STI | 5                    |         |  |
| Connected:                                   | Show All    | 1105 MEDIA INC         |  | 0000046984<br><      | SHARED 3   | PO BOX 15846         |                      |         |  |
| Clear                                        |             | 1105 MEDIA INC         |  | 0000046984<br><      | SHARED 4   | PO BOX 894085        |                      |         |  |
|                                              |             | 1105 MEDIA INC         |  | 0000046984<br><      | SHARED 5   | 1201 MONSTER RD SV   |                      |         |  |
|                                              |             | 1105 MEDIA INC         |  | 0000046984           | SHARED 6   | 1227 UNIVERSITY OF   |                      |         |  |

#### **Adding Suppliers**

# Adding a New Supplier

#### **General Information**

Departments are responsible for inviting new U.S. Suppliers using PaymentWorks.

- Access PaymentWorks from the myapps.uta.edu webpage
- 2. Sign-in using single-sign on
- Navigate to Vendor Master Updates

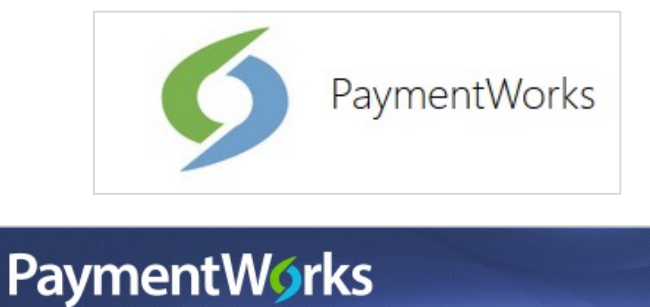

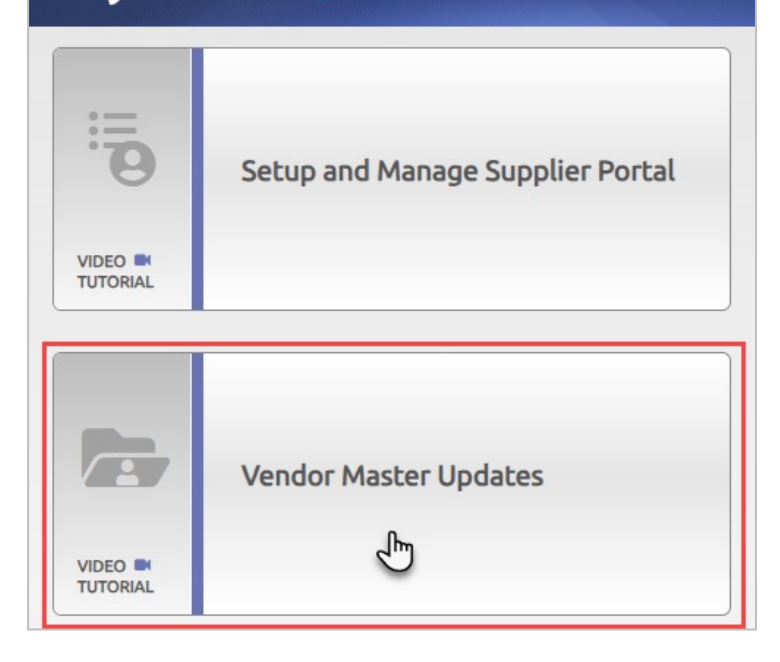

# Adding a New Supplier

- 4. Click The New Vendors Tab
- 5. Select **Onboarding Tracker** from the SHOW menu

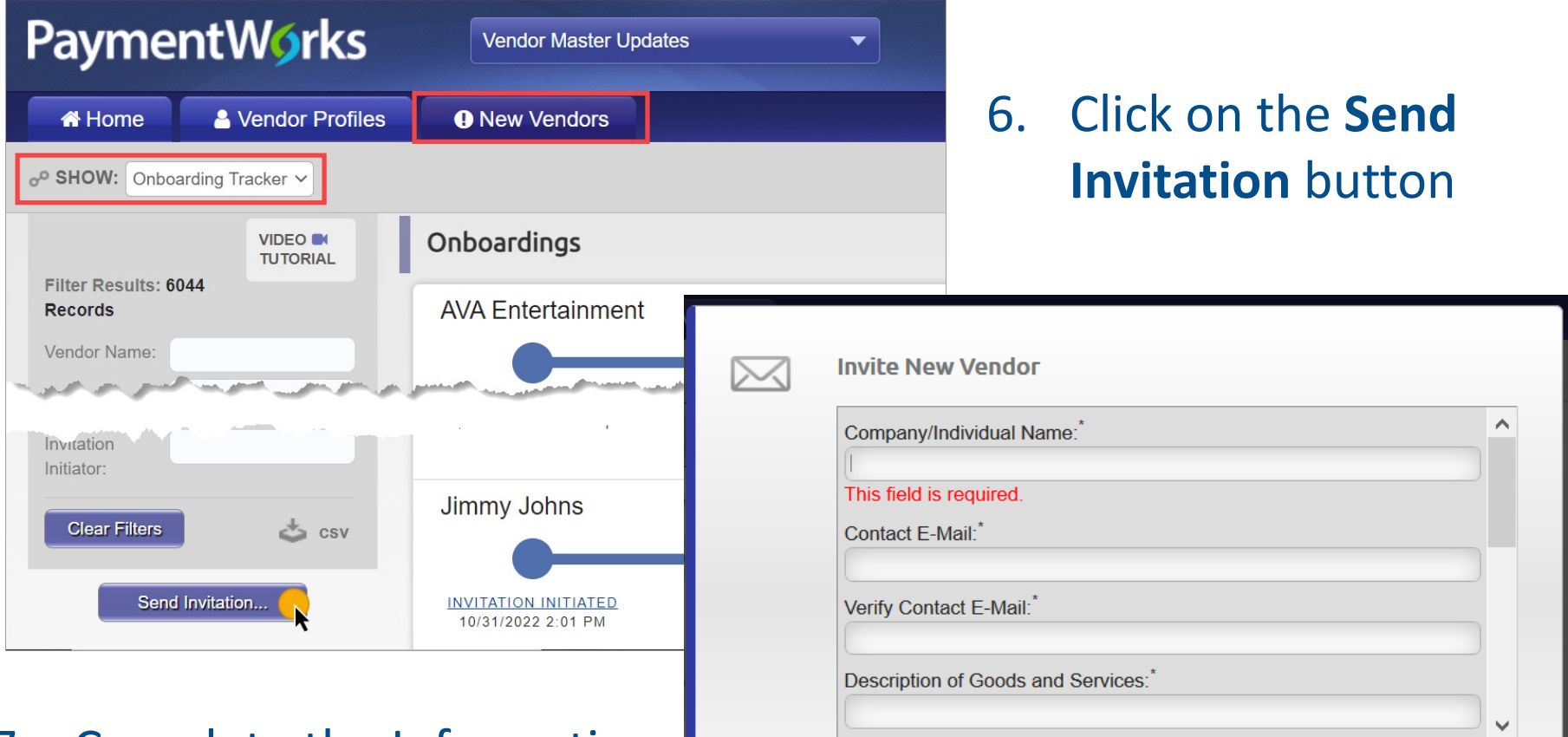

\*Required Field

Cancel

Complete the Information
 Click Send

# **Other Supplier Information**

#### **General Information**

- Suppliers are responsible for updating their company, banking, and or legal information in PaymentWorks once their account is established.
- The supplier inviter will receive notifications when the supplier connection and approval are complete.

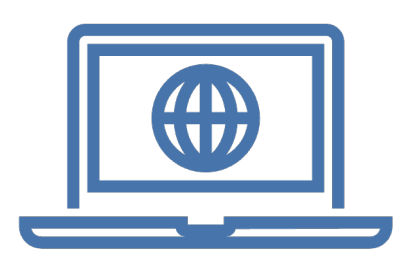

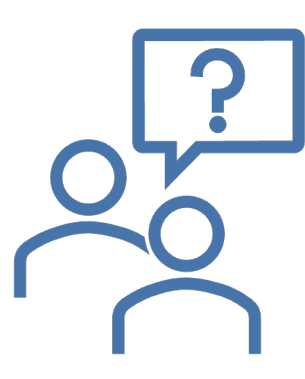

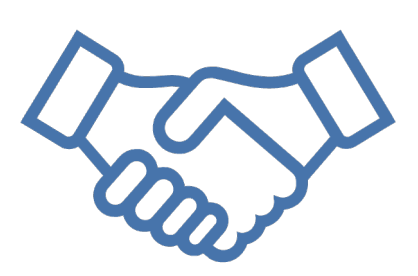

#### **UTA Policies and Procedures**

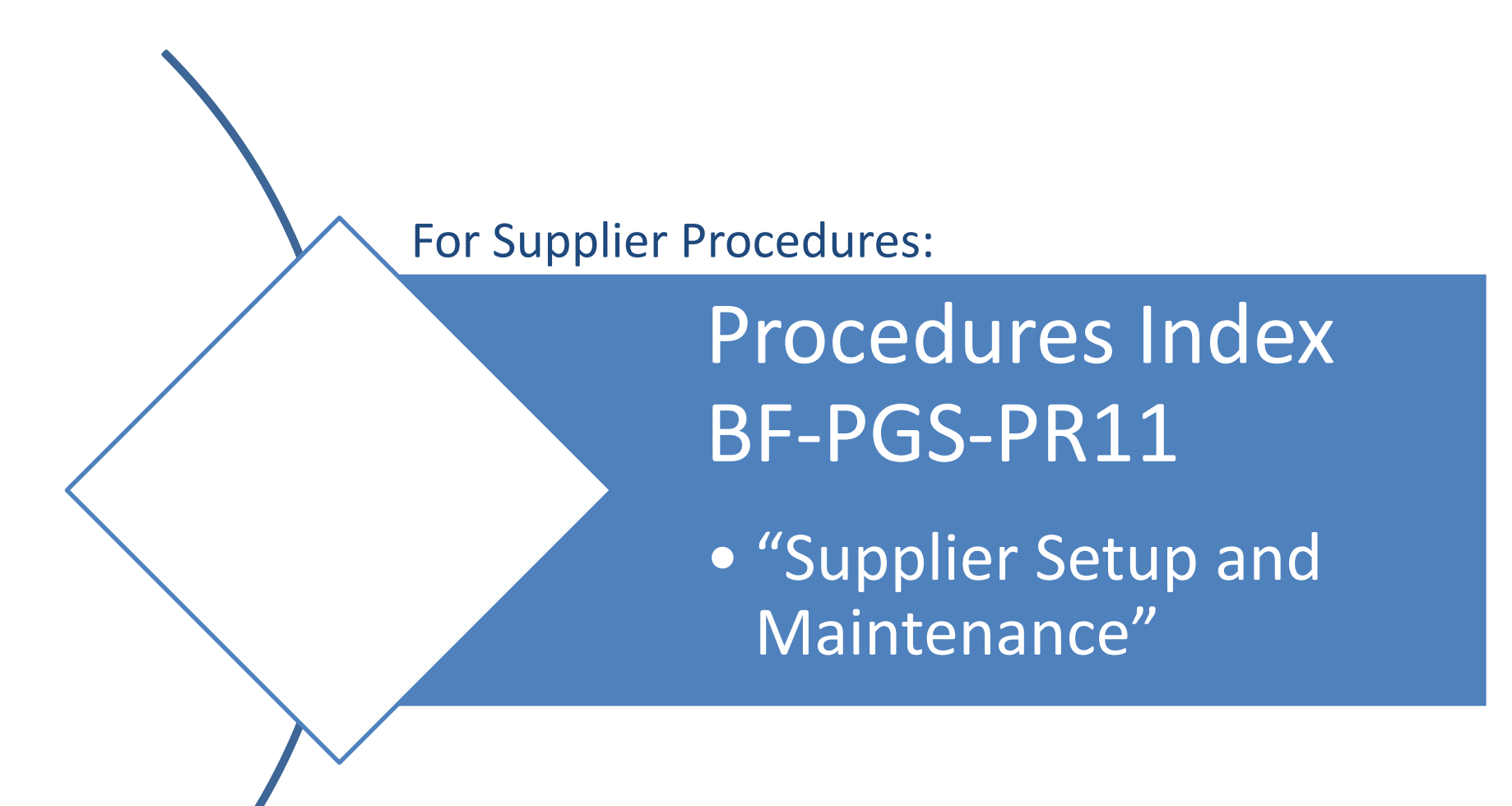

\*Policies, Procedures, and Official University forms are located at: https://www.uta.edu/policy/procedure

# **More Information**

#### **UTShare Support & Help:**

- ServiceNow
- 817-272-2155
- Online Chat

#### **Training Resources:**

- Visit Business Affairs Training and Development web page: https://www.uta.edu/business-affairs/training/
  - Register for UTShare Classes
  - Join Business Affairs Listserv
  - View and/or Print UT Share Training Materials
    - Training Guides
    - Job Aid
    - PowerPoint Presentations